## Skapa lokalt konto på En-Till-En Elevdator

Manualen beskriver hur man skapar ett lokalt konto på en ETE Elevdator. Detta behöver göras om eleven köper sin dator efter avslutad utbildning och ska fortsätta använda datorn trots inaktiverat elevkonto.

1. Börja med att klicka på förstoringsglaset nere i vänstra hörnet, skriv sedan "Kontrollpanelen". Klicka på alternativet "Kontrollpanelen"

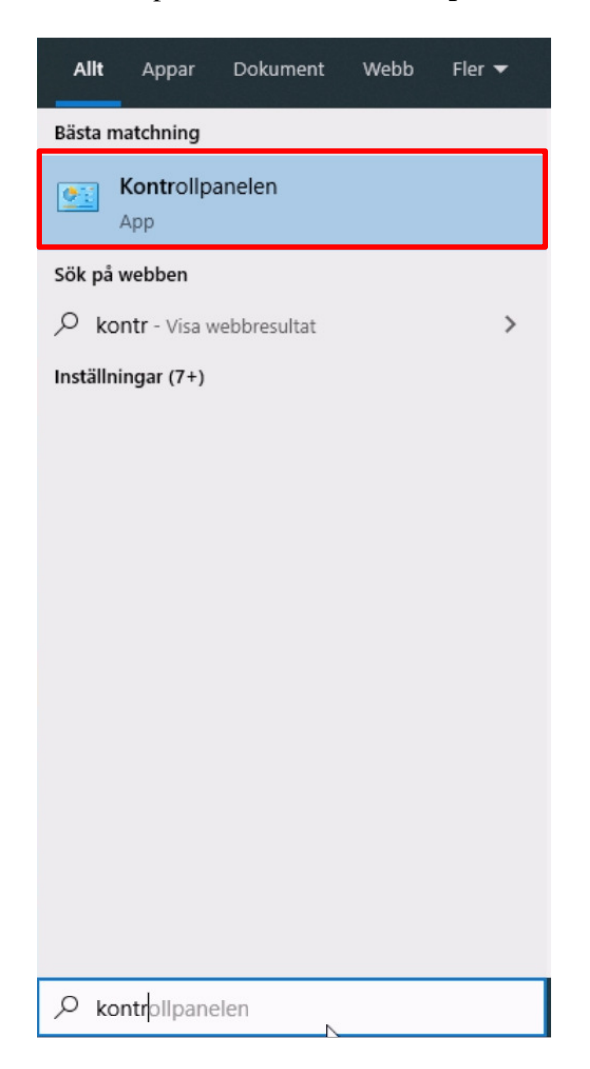

2. När du kommit in i Kontrollpanelen väljer du "Användarkonton".

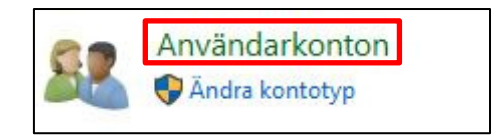

3. Därefter väljer du "Användarkonton" på nytt.

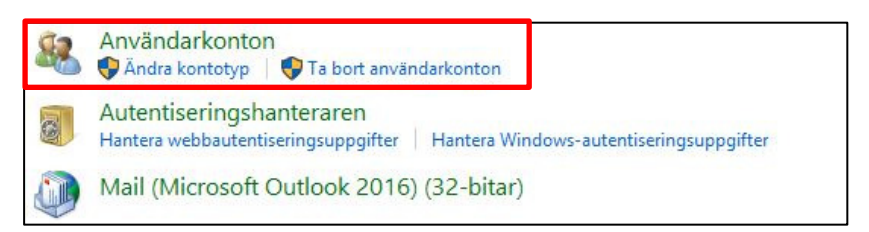

4. Väl inne i "Användarkonton" väljer du "Hantera ett annat konto".

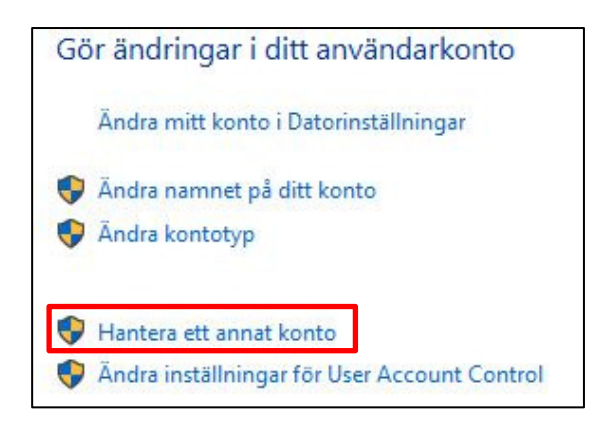

5. När du valt "Hantera ett annat konto" får du möjlighet att lägga till en ny användare genom att klicka på "Lägg till en ny användare i Datorinställningar".

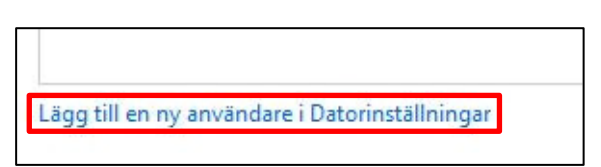

6. Välj sedan "Lägg till någon annan på den här datorn"

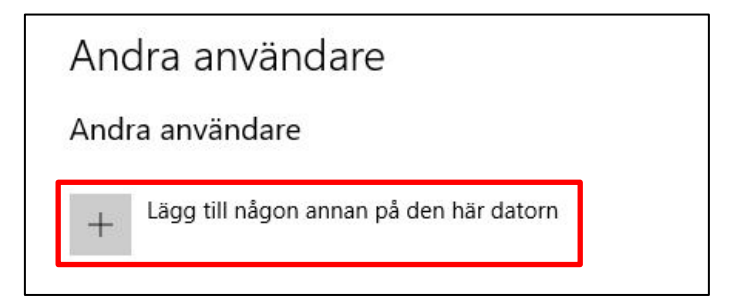

7. Här vill Microsoft att det ska registreras ett Microsoft-konto. I detta läge vill du istället skapa ett lokalt konto. Därför väljer du **"Jag har inte den här personens inloggningsinformation".** 

| Microsoft-konto |                                                                                                    | ×                  |
|-----------------|----------------------------------------------------------------------------------------------------|--------------------|
|                 |                                                                                                    |                    |
|                 |                                                                                                    |                    |
|                 | Microsoft                                                                                                    |                    |
|                 | Hur kommer personen att<br>logga in?                                                                                                    |                    |
|                 | Ange e-postadressen eller telefonnumret till den<br>person som du vill lägga till. Om personen använder<br>Windows, Office, Outlook.com, OneDrive, Skype eller<br>Xbox anger du den e-postadress eller det<br>telefonnummer som personen använder för att logga<br>in.                                                                                                    |                    |
|                 | E-post eller telefon                                                                                                    |                    |
|                 | Jag har inte den här personens inloggningsinformation                                                                                                    |                    |
|                 | Avbryt Nästa                                                                                                    |                    |
|                 | la contraction de la contraction de la contracti |                    |
|                 |                                                                                                    |                    |
|                 | =Användningsvillkor Sek                                                                                                    | retess och cookies |

8. Du vill fortfarande inte skapa ett Microsoft-konto. Så du klickar "Lägg till en användare utan Microsoft-konto".

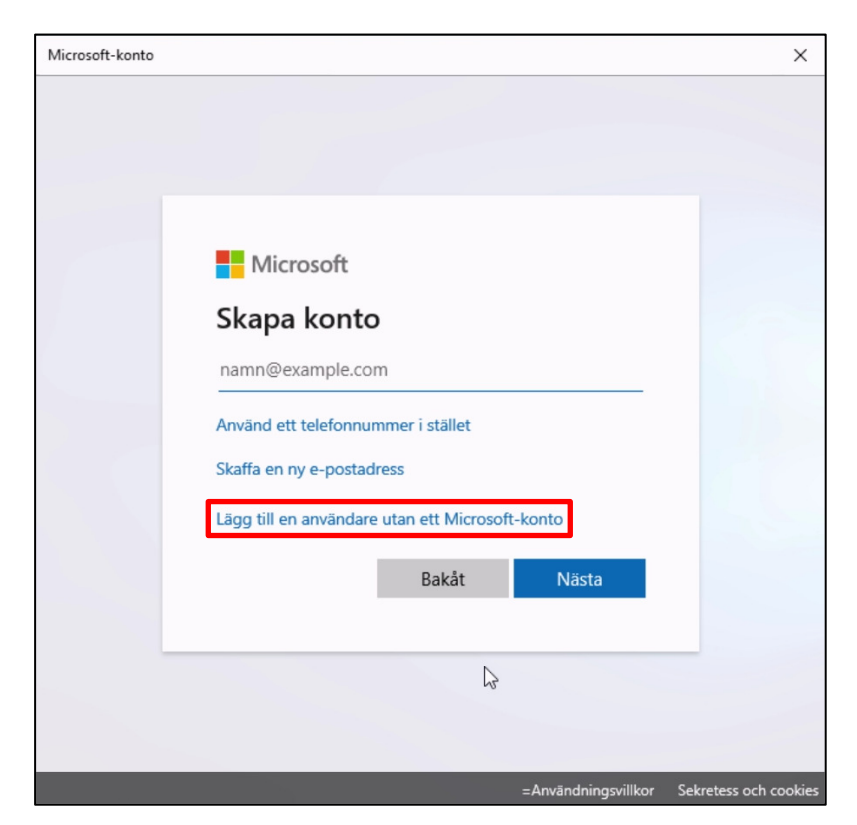

9. Nu får du välja ett **användarnamn** och ett **lösenord** som du upprepar en gång på ditt lokala konto. När detta är ifyllt kommer du få upp rutor som kräver att du väljer tre säkerhetsfrågor. Det används ifall du glömmer bort lösenordet. OBS! Välj inte samma användarnamn som du har på ditt skolkonto!

| Microsoft-konto                                                                                                    | × |
|----------------------------------------------------------------------------------------------------|---|
|                                                                                                    |   |
| Skapa ett konto för den här datorn                                                                                   |   |
| Om du vill använda ett lösenord väljer du ett som är enkelt att komma ihåg, men som är<br>svårt för andra att gissa. |   |
| Vem ska använda den här datorn?                                                                                      |   |
| Användarnamn                                                                                                    |   |
| Skydda det genom att göra det tillräckligt svårt.                                                                    |   |
| Ange lösenord                                                                                                    |   |
| Ange lösenordet igen                                                                                                 |   |
| $\triangleright$                                                                                                    |   |
|                                                                                                    |   |
|                                                                                                    |   |
| Nästa Bakåt                                                                                                    |   |
|                                                                                                    |   |

Här väljer du dina säkerhetsfrågor och svaren till dessa. Klicka sedan "Nästa".

| Säkerhetsfråga 1 | ~ |
|------------------|---|
| Ditt svar        |   |
| Säkerhetsfråga 2 | ~ |
| Ditt svar        | 5 |
| Säkerhetsfråga 3 | ~ |
| Ditt svar        |   |

10. Nu ser du ditt konto under "Andra användare". Vi har i detta fall skapat kontot "Test" och under står det att det är ett "Lokalt konto". Klicka på ditt lokala konto för att få fler alternativ.

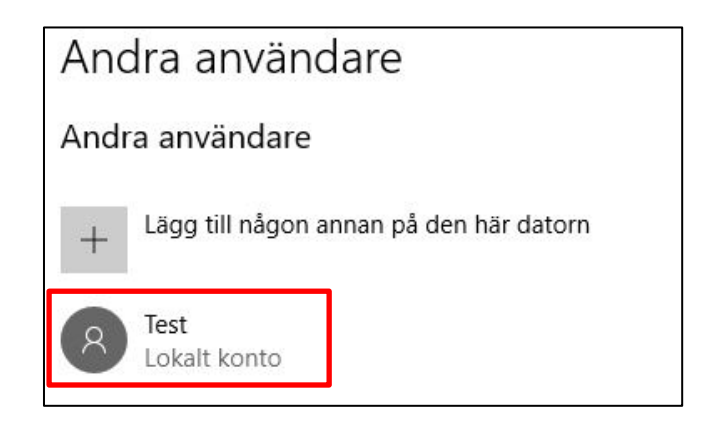

11. Nu har du möjlighet att välja "Ändra kontotyp", detta för att göra ditt lokala konto till administratör på datorn.

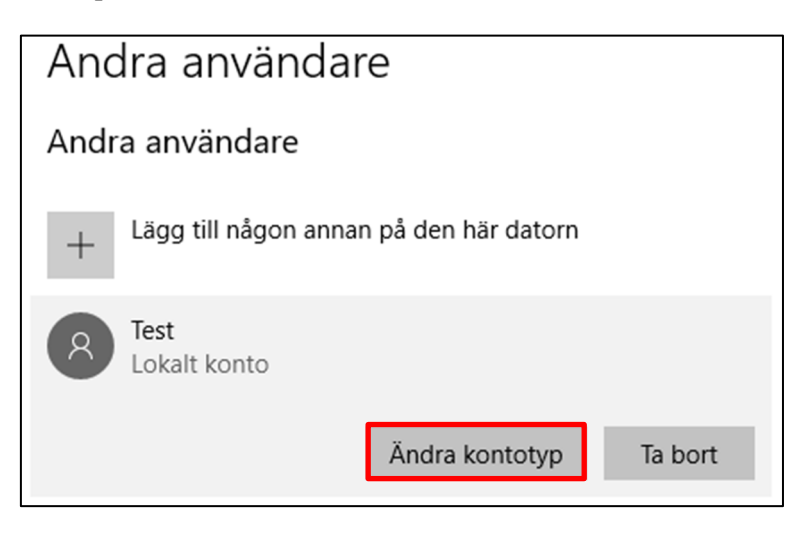

12. Nu har du möjlighet att välja administratör under "Kontotyp". Klicka sedan "OK".

| Ändra kontotyp                |             |
|-------------------------------|-------------|
| Ändra kontotyp                |             |
| I Kontotyp<br>Administratör ~ |             |
|                               | 2 OK Avbryt |

13. Nu ser vi att det lokala kontot (i det här fallet med användarnamnet "Test") är ett administratörskonto.

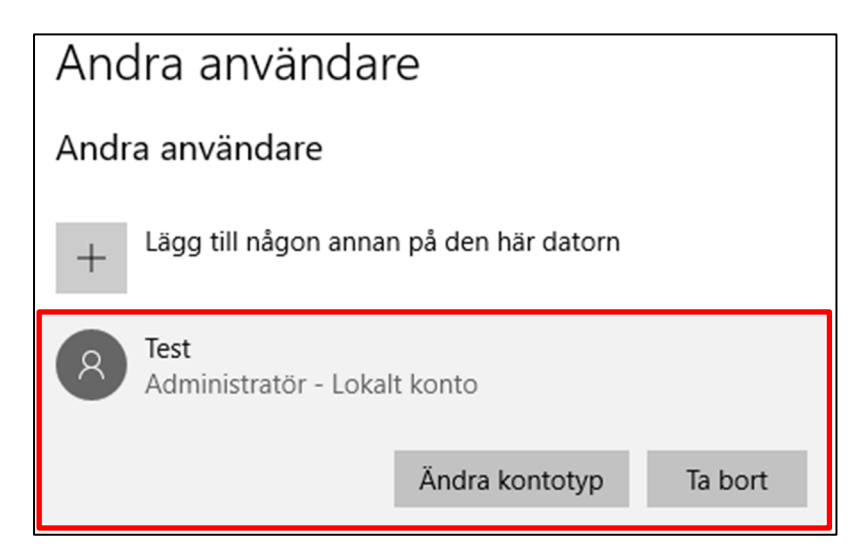

14. När kontot är skapat och det har administratörsrättigheter så behöver du växla användare. Detta gör du genom att klicka på **start** nere i vänster hörn och väljer **ikonen med ditt användarkonto** och sedan "Växla användare".

|             | START                                 |
|-------------|---------------------------------------|
|             |                                       |
| ₽\$         | Ändra kontoinställningar              |
| A           | Lås                                   |
| ⊳           | Logga ut                              |
| ₽ <u></u> ₽ | Växla användare                       |
|             | Kades Test                            |
| ß           | Dokument                              |
| Ś           | Bilder                                |
| ŝ           | Inställningar                         |
| Φ           | Av/på                                 |
| -           | $\mathcal{P}$ Skriv här för att söka. |

15. När du valt **"Växla användare"** så kommer du få möjlighet att logga in med ditt elevkonto igen. Det vill vi inte göra nu, utan vi vill logga in med det lokala kontot. Välj därför "**Annan användare**" nere till vänster.

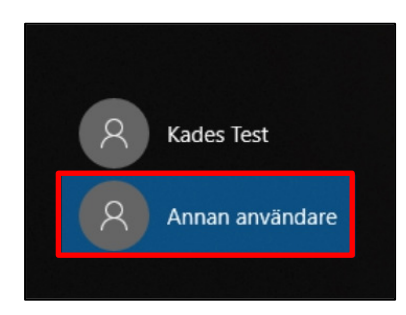

16. Nu får du möjlighet att logga in med ditt lokala konto. OBS!

Viktigt att du skriver **.**\innan du skriver användarnamnet. Gör du inte det kommer du inte kunna logga in med ditt lokala konto. (För att skriva \ använder du tangenten **Alt Gr** och tangenten med + och **?**)

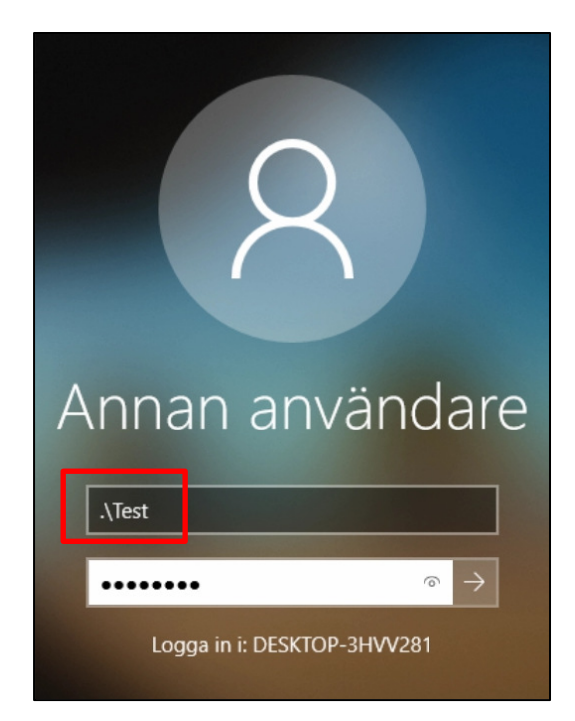

17. Första gången du loggar in med ditt lokala konto kommer du få konfigurera och välja lite inställningar. Vi rekommenderar att du gör valen som visas på bilderna nedan. Gör dina val och välj "Acceptera" för att komma vidare. (Om du har annat språk än svenska förvalt kommer det att dyka upp en ruta till)

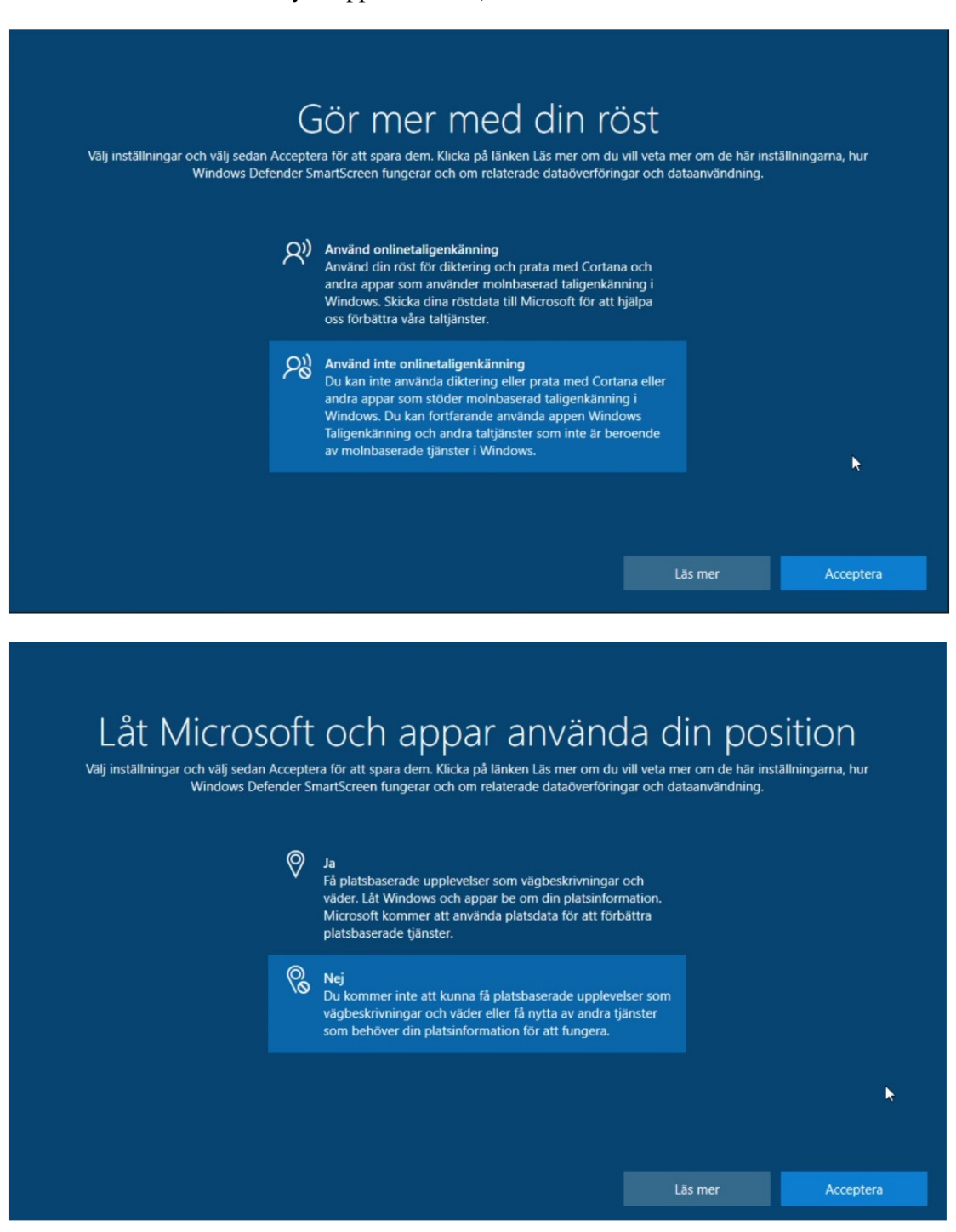

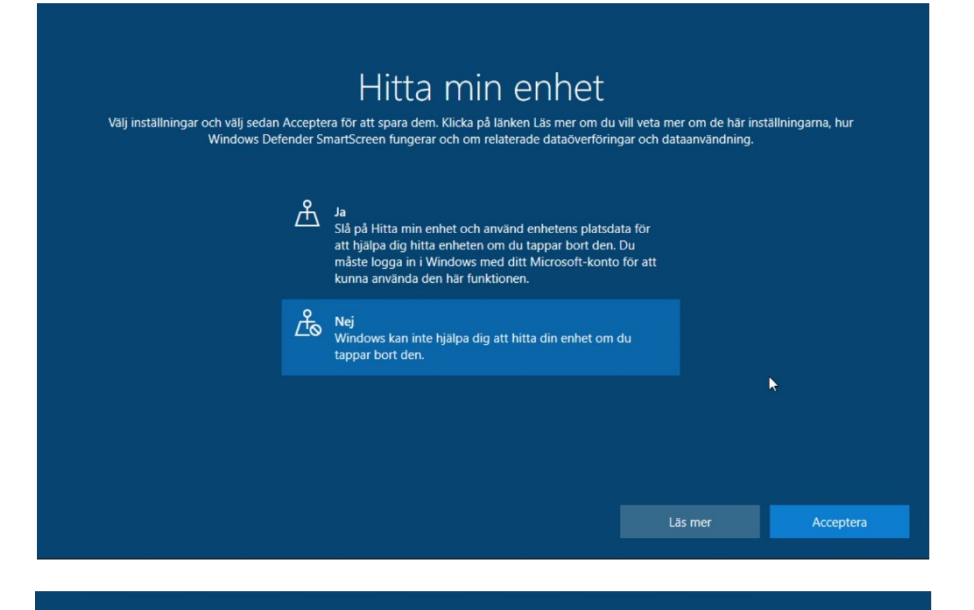

## Skicka diagnostikdata till Microsoft Välj inställningar och välj sedan Acceptera för att spara dem. Klicka på länken Läs mer om du vill veta mer om de här inställningarna, hur Windows Defender SmartScreen fungerar och om relaterade dataöverföringar och dataanvändning.

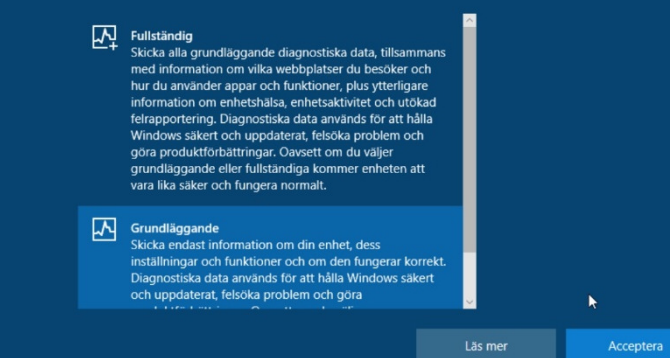

## Få anpassade upplevelser med diagnostikdata Välj inställningar och välj sedan Acceptera för att spara dem. Klicka på länken Läs mer om du vill veta mer om de här inställningarna, hur Windows Defender SmartScreen fungerar och om relaterade dataöverföringar och dataanvändning.

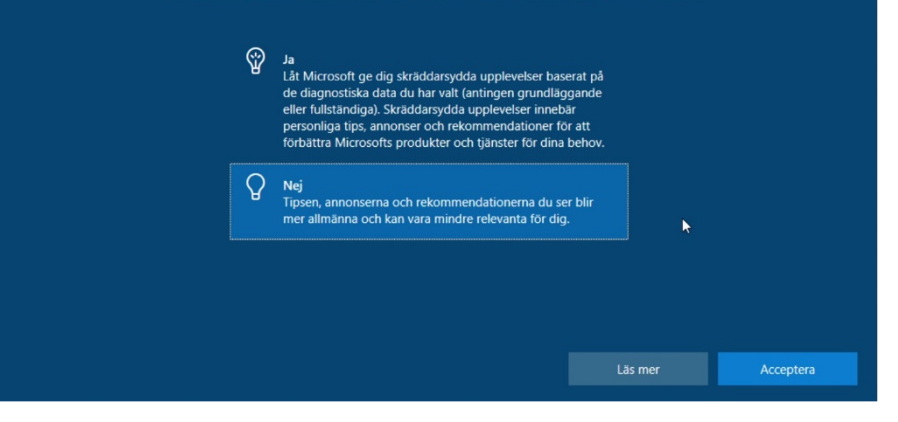

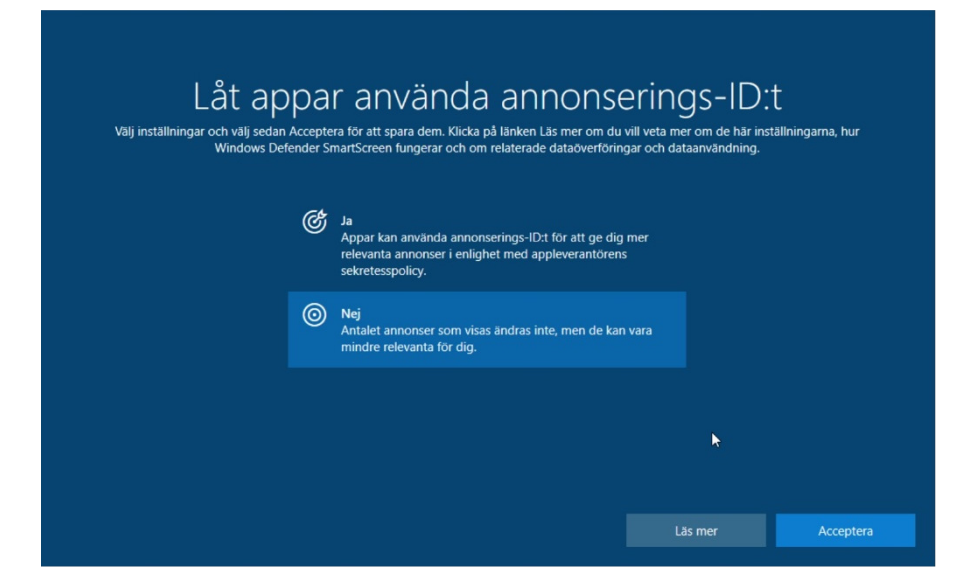

18. När du väl loggat in så kan du under inställningar se att du är inloggad med det lokala kontot.

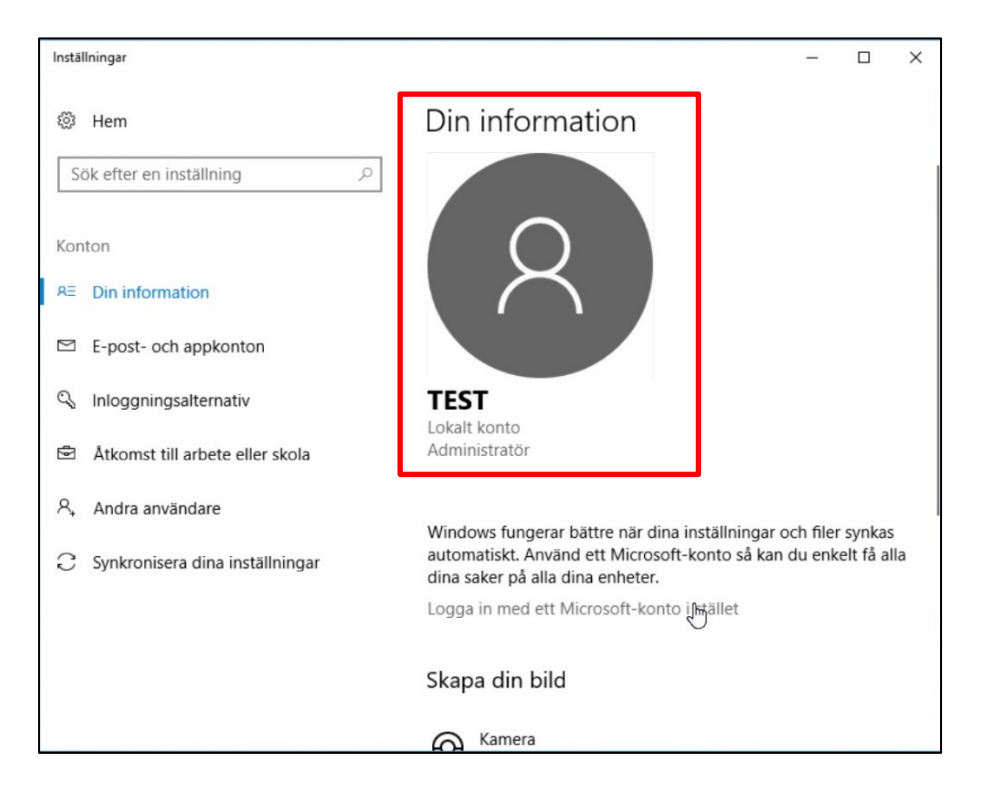

Rekommendationen för att få båda dina konton som alternativ enligt bilden nedan är att "**växla användare**". Skulle du logga ut ur elev-kontot så kommer det försvinna som alternativ nere till vänster vid inloggning. Du kan dock fortfarande logga in med elev-kontot men du måste skriva <u>användarnamn@jonkoping.se</u> i användarnamnsfältet. Loggar du ut från ditt lokala konto så är det bara att göra om steg 15 igen.

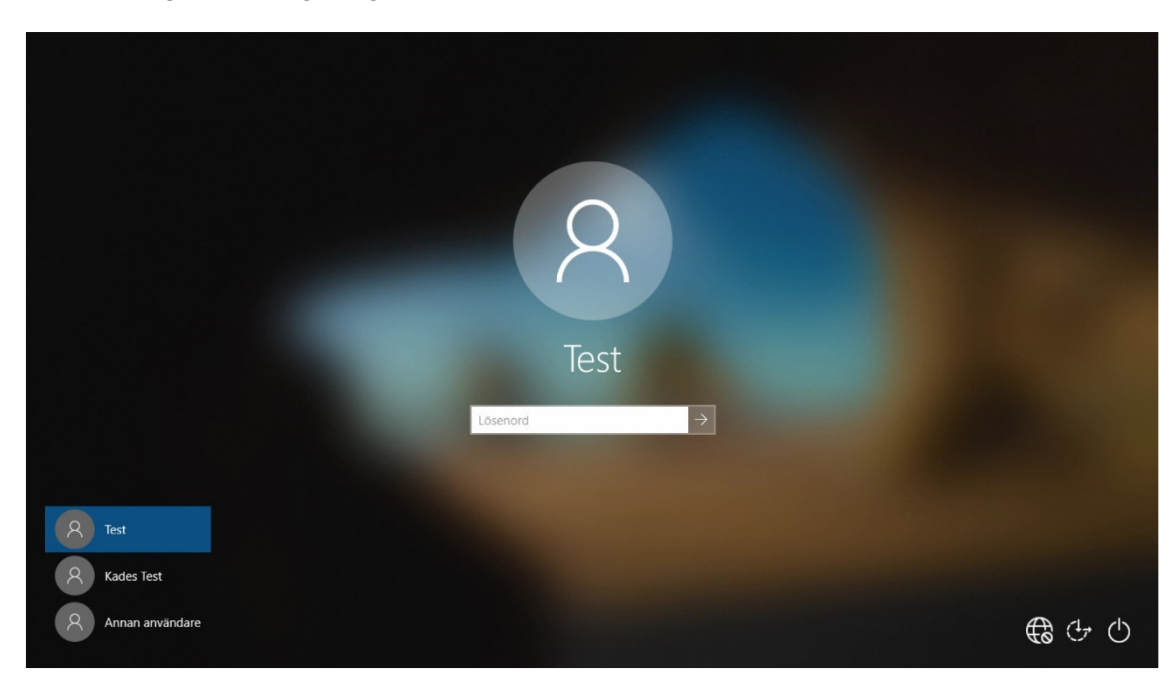